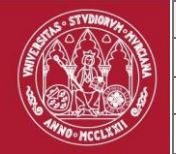

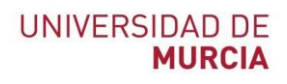

# Guía de borrado de metadatos para la distribución y publicación de documentos

| 1 Resum | en de versio | nes                    |
|---------|--------------|------------------------|
| Número  | Fecha        | Modificación           |
| 1       | 07/11/2019   | Creación del documento |

### 2.- Validación/aprobación

| Clasificación: | USO INTERNO               | Estado: | FINAL      |
|----------------|---------------------------|---------|------------|
| Autor/origen   | Jesús Manuel Martínez C   | astillo |            |
| Revisión:      | Consejo de Dirección de A | ATICA   | 06/10/2019 |
| Aprobado:      | Consejo de Dirección de / | ATICA   | 06/10/2019 |
| Publicación:   |                           |         | 07/10/2019 |

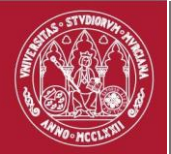

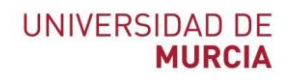

# Índice de contenidos

| 1 Resumen de versiones                        | 1 |
|-----------------------------------------------|---|
| 2 Validación/aprobación                       | 1 |
| 3 Objeto                                      | 3 |
| 4 ¿Qué son los metadatos?                     | 3 |
| 5 Riesgos                                     | 3 |
| 6 Borrado de metadatos en Microsoft Office    | 4 |
| 6.1. Sistemas Operativos Windows              | 4 |
| 6.2. Sistemas Operativos macOS                | 6 |
| 7 Borrado de metadatos en Libre Office        | 7 |
| 8. Borrado desde el sistema operativo Windows | 9 |
| 9. Borrado de metadatos en fotografías1       | 0 |

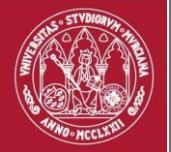

| MANUAL                         |                 |  |                |
|--------------------------------|-----------------|--|----------------|
| MANUAL DE BORRADO DE METADATOS |                 |  |                |
| № versión: 01                  | Nº revisión: 01 |  | Página 3 de 11 |
| PÚBLIC                         | 0               |  | FINAL          |

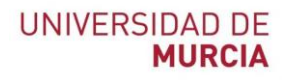

### 3.- Objeto

El objeto de este procedimiento es ofrecer una guía de borrado de metadatos para la distribución o publicación de documentos.

#### 4.- ¿Qué son los metadatos?

El significado de metadatos literalmente significa "más allá de los datos", aludiendo a datos que describen otros datos. Hablamos de información estructurada que describe características de un determinado fichero de datos, como el autor, usuario, el software, etc., permaneciendo oculta a simple vista.

En muchos casos esta información puede ser sensible si se hace pública, pudiendo mostrar datos internos de la organización.

Los casos más comunes donde solemos encontrar esos metadatos son en ficheros de Power Point, Word, Excel, PDF, imágenes, etc.

#### 5.- Riesgos

Los metadatos suelen ser muy útiles para clasificar y organizar documentos e imágenes, pero en muchos casos pueden ser perjudiciales si esa información llega al público general, como por ejemplo, el nombre de la persona que lo ha editado, el usuario, el sistema operativo, posicionamiento GPS, nombre y versión del software, etc.

Para evitar que una persona externa pueda analizar documentos públicos y obtener datos de dentro de la organización, es mejor borrar esos metadatos cuando se van publicar documentos o imágenes.

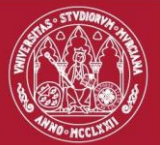

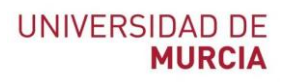

## 6.- Borrado de metadatos en Microsoft Office

#### 6.1. Sistemas Operativos Windows

Para eliminar metadatos de un documento de Word hay que realizar lo siguiente:

1. Archivo -> Información -> Comprobar si hay problemas -> Inspeccionar documento

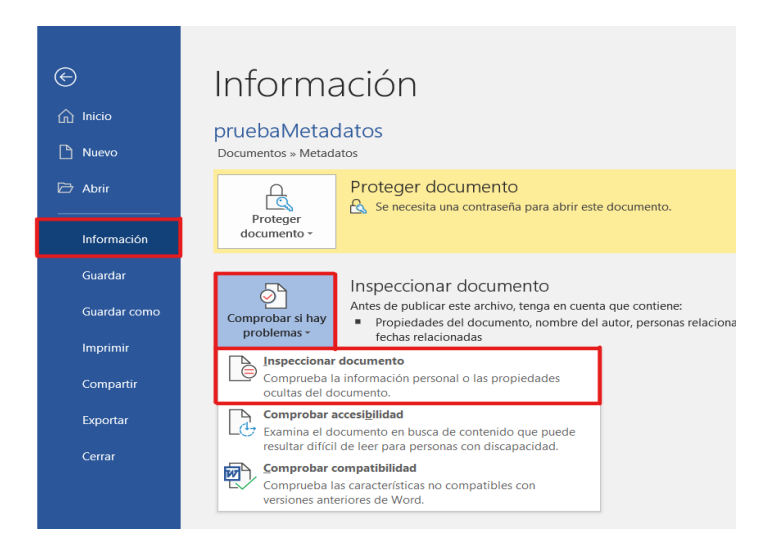

2. Pulsar sobre el botón Inspeccionar

| nspector de documento                                                                 | ?           | ×     |
|---------------------------------------------------------------------------------------|-------------|-------|
| Para buscar en el documento el contenido seleccionado, haga clic en Inspeccionar.     |             |       |
| Comentarios, revisiones y versiones                                                   |             | 1     |
| Inspecciona el documento para ver si hay comentarios, versiones y marcas de revisión. |             |       |
| Propiedades del documento e información personal                                      |             |       |
| Busca en el documento metadatos ocultos o información personal guardada en el docume  | ento.       |       |
| Complementos del panel de tareas                                                      |             |       |
| Busca complementos del panel de tareas guardados en el documento.                     |             |       |
| ✓ Documentos incrustados                                                              |             |       |
|                                                                                       | <i>'</i> 0. |       |
| Macros, formularios y controles ActiveX                                               |             |       |
| Inspecciona macros, formularios y controles ActiveX.                                  |             |       |
| Entrada de lápiz                                                                      |             |       |
| Inspecciona el documento para ver si hay entradas de lápiz.                           |             |       |
| ✓ Títulos contraídos                                                                  |             |       |
| Inspecciona el documento para buscar texto que se haya contraído bajo un título.      |             |       |
| Z Datos XMI personalizados                                                            |             |       |
| Inspercionar                                                                          |             | errer |
|                                                                                       |             |       |

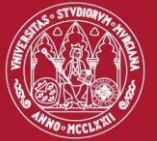

| MANUAL                         |                 |                |
|--------------------------------|-----------------|----------------|
| MANUAL DE BORRADO DE METADATOS |                 |                |
| Nº versión: 01                 | Nº revisión: 01 | Página 5 de 11 |
| PÚBLICO                        |                 | FINAL          |

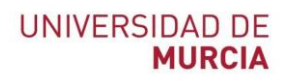

#### 3. Quitar todos los metadatos.

| Inspe      | ector de documento                                                                                                    |           | ?             | $\times$ |
|------------|----------------------------------------------------------------------------------------------------|-----------|---------------|----------|
| Revis      | e los resultados de la inspección.                                                                                                    |           |               |          |
| $\oslash$  | <b>Comentarios, revisiones y versiones</b><br>No se han encontrado elementos.                                                                                                    |           |               | ^        |
| İ          | Propiedades del documento e información personal<br>Se encontró la siguiente información del documento:<br>* Propiedades del documento<br>* Autor<br>* Personas relacionadas<br>* Fechas relacionadas | Qu        | itar todo     | 1        |
| $\oslash$  | <b>Complementos del panel de tareas</b><br>No hemos encontrado complementos del panel de tareas.                                                                                                    |           |               |          |
| $\oslash$  | <b>Documentos incrustados</b><br>No se encontró ningún documento incrustado.                                                                                                    |           |               |          |
| $\oslash$  | Macros, formularios y controles ActiveX<br>No se encontró ninguna macro, formulario ni control ActiveX.                                                                                               |           |               |          |
| $\oslash$  | <b>Títulos contraídos</b><br>No se encontró ningún título contraído.                                                                                                    |           |               |          |
| $\bigcirc$ | Datos XML personalizados                                                                                                    |           |               | ~        |
|            | Nota: Algunos cambios no pueden deshacerse.<br>Volver a ins                                                                                                    | peccionar | <u>C</u> erra | ar       |

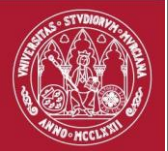

# 6.2. Sistemas Operativos macOS

1. Revisar-> Proteger documento

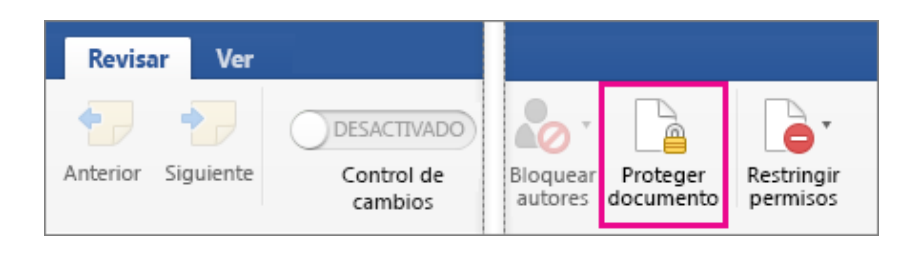

2. En privacidad, marcar la casilla de "Quitar información personal de este archivo al guardarlo"

| Prote                | cción con contraseña                    |
|----------------------|-----------------------------------------|
| Seguridad            |                                         |
| Defina una contraser | ia para abrir el documento:             |
| Contras              | eña:                                    |
| Defina una contraser | ia para modificar el documento:         |
| Contras              | eña:                                    |
| Proteger             |                                         |
| Proteger documer     | nto para:                               |
| Marcas de revis      | ión                                     |
|                      |                                         |
| Formularios:         | Secciones                               |
| Contraseña (opcio    | nal):                                   |
| Privacidad           | n personal de este archivo al guardarlo |
|                      | Cancelar Aceptar                        |

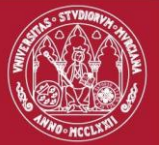

| MANUAL         |                  |                |
|----------------|------------------|----------------|
| MANUAL DE BORF | ADO DE METADATOS |                |
| Nº versión: 01 | Nº revisión: 01  | Página 7 de 11 |
| PÜ             | JBLICO           | FINAL          |

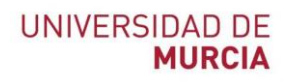

# 7.- Borrado de metadatos en Libre Office

1. Desde el menú Archivo, opción Propiedades:

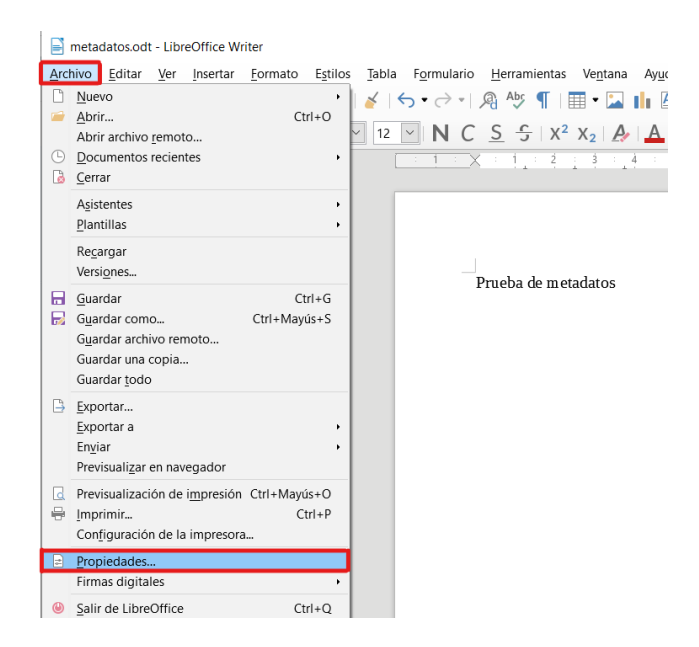

2. En la pestaña general, desmarcar "utilizar datos de usuario" y hacer clic en el botón restablecer propiedades.

| Propiedades de «metadatos»       |                               |                     |                 |                         | × |
|----------------------------------|-------------------------------|---------------------|-----------------|-------------------------|---|
| Propiedades de CMIS              | Seguridad                     | Tipo c              | le letra        | Estadísticas            |   |
| General                          | Descripción                   | Pr                  | ropiedades p    | oersonalizadas          |   |
| metadatos.odt                    |                               |                     | Camb            | oiar <u>c</u> ontraseña |   |
| <u>T</u> ipo:                    | Texto de OpenDocumer          | nt                  |                 |                         |   |
| <u>U</u> bicación:               | C:\Users\                     | ments\Met           | adatos          |                         |   |
| Tamañ <u>o</u> :                 | 8.386 Bytes                   |                     |                 |                         |   |
| <u>C</u> reado el:               | 23/09/2019, 13:11:36          |                     |                 |                         |   |
| <u>M</u> odificado el:           | 23/09/2019, 13:18:57          |                     |                 |                         |   |
| <u>P</u> lantilla:               |                               |                     |                 |                         |   |
| Firmado digitalmente:            |                               |                     | F <u>i</u> rm   | nas digitales           |   |
| Ú <u>l</u> tima impresión el:    |                               |                     |                 |                         |   |
| Tiempo de <u>e</u> dición total: | 00:05:28                      |                     |                 |                         |   |
| <u>N</u> .º de modificación:     | 2                             |                     |                 |                         |   |
|                                  | Utilizar datos de usua        | ario                | <u>R</u> establ | ecer propiedades        |   |
|                                  | 🗹 <u>G</u> uardar imagen de p | revisualiza         | ción con este   | documento               |   |
|                                  |                               |                     |                 |                         |   |
|                                  |                               |                     |                 |                         |   |
| Ay <u>u</u> da                   |                               | <u>R</u> establecer | <u>A</u> cept   | tar <u>C</u> ancelar    | r |

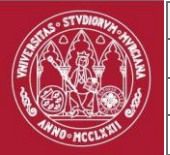

| MANUAL         |                   |  |                |
|----------------|-------------------|--|----------------|
| MANUAL DE BORF | RADO DE METADATOS |  |                |
| № versión: 01  | Nº revisión: 01   |  | Página 8 de 11 |
| PU             | ĴBLICO            |  | FINAL          |

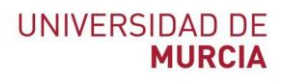

3. Revisar las propiedades personalizadas, normalmente estarán vacías.

| ropiedades de «metadatos» |             |               | 2                             |
|---------------------------|-------------|---------------|-------------------------------|
| Propiedades de CMIS       | Seguridad   | Tipo de letra | Estadísticas                  |
| General                   | Descripción | Propiedades p | ersonalizadas                 |
| Nombre                    | Tipo        | Valor         |                               |
| Autor                     | Texto       | Profesor      | $\times$ ^                    |
|                           |             |               |                               |
|                           |             |               |                               |
|                           |             |               |                               |
|                           |             |               |                               |
|                           |             |               |                               |
|                           |             |               |                               |
|                           |             |               |                               |
|                           |             |               |                               |
|                           |             |               |                               |
|                           |             |               |                               |
|                           |             |               |                               |
|                           |             |               |                               |
|                           |             |               | ~                             |
|                           |             |               | ↓<br>Añadir <u>p</u> ropiedad |

4. En opciones de seguridad, pulsar sobre el botón Opciones:

| LibreOffice                                | Opciones de seguridad y alertas                                                                                |           |                    |
|--------------------------------------------|----------------------------------------------------------------------------------------------------|-----------|--------------------|
| Datos de usuario<br>General<br>Ver         | Ajuste opciones relacionadas con la seguridad y defina avisos para la<br>información oculta de los documentos. | Ope       | ciones             |
| Imprimir                                   | Contraseñas para conexiones web                                                                                |           |                    |
| Rutas                                      | Guardar permanentemente contraseñas de conexiones web                                                          |           |                    |
| Seguridad<br>Personalización               | Protegidas por una contraseña maestra (recomendado)                                                            | Cone      | xiones             |
| Colores de la aplicación                   | Las contraseñas están protegidas por una contraseña maestra. Se le                                             |           |                    |
| Accesibilidad                              | solicitará escribirla una vez por sesión si LibreOffice necesita                                               | Contrase  | ña <u>m</u> aestra |
| Avanzado                                   | recuperar una contraseña de la lista de contraseñas protegidas.                                                |           |                    |
| Actualización en línea                     | Committee of the second                                                                                        |           |                    |
| OpenCL                                     | Seguridad de macros                                                                                            |           |                    |
| Cargar/guardar<br>Configuración de idiomas | Ajuste el nivel de seguridad para ejecutar macros y especifique los<br>desarrolladores de macros de confianza. | Seguridad | d de macros.       |
| LibreOffice Writer/Web                     | TSA                                                                                                    |           |                    |
| LibreOffice Base                           |                                                                                                    |           |                    |
| Gráficos                                   | Mantenga una lista de URL de autoridades de marcado cronológico                                                | 1         | SA                 |
| Internet                                   | (TSA) que usar con las rimas digitales durante la exportación a PDF.                                           |           |                    |
|                                            |                                                                                                    |           |                    |
|                                            |                                                                                                    |           |                    |

5. Y marcar la opción "Eliminar la información personal al guardar".

| Opciones de seguridad y alertas                    |                                      | ×                                |
|----------------------------------------------------|--------------------------------------|----------------------------------|
| Avisos de seguridad                                |                                      |                                  |
| Advertir si el documento contiene car              | mbios grabados, versiones, informa   | ción oculta o notas:             |
| 🗆 Al guardar o en <u>v</u> iar 🛛 Al <u>f</u> irmar |                                      |                                  |
| Al imprimir Al crear are                           | c <u>h</u> ivos PDF                  |                                  |
| Opciones de seguridad                              |                                      |                                  |
| Eliminar la información personal al                | guardar                              |                                  |
| Recomendar protección con contra                   | seña al guardar                      |                                  |
| Ctrl + pulsación para abrir <u>h</u> iperenl       | aces                                 |                                  |
| □ <u>B</u> loquear enlaces de documentos f         | uera de las ubicaciones confiables ( | ver Seguridad de macros)         |
| Ay <u>u</u> da                                     | [                                    | <u>A</u> ceptar <u>C</u> ancelar |

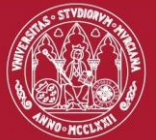

| MANUAL                         |              |  |                |
|--------------------------------|--------------|--|----------------|
| MANUAL DE BORRADO              | DE METADATOS |  |                |
| Nº versión: 01 Nº revisión: 01 |              |  | Página 9 de 11 |
| PÚBLI                          | 00           |  | FINAL          |

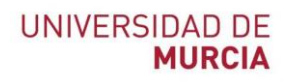

#### 8. Borrado desde el sistema operativo Windows

- 1. Seleccionar el documento desde el explorador de Windows, hacer clic derecho y entrar en las propiedades.
- 2. En la pestaña de detalles se puede ver gran cantidad de información sobre el fichero.

| seneral Segundad       | Detailes   | Versione    | es anteriores |   |
|------------------------|------------|-------------|---------------|---|
| Propiedad              | Valor      |             |               | 1 |
| Descripción            |            |             |               |   |
| Titulo                 |            |             |               |   |
| Asunto                 |            |             |               |   |
| Etiquetas              |            |             |               |   |
| Categorias             |            |             |               |   |
| Comentarios            |            |             |               |   |
| Origen                 |            |             |               |   |
| Autores                | Eduard     | o Fernand   | ez            |   |
| Guardado por           | Eduard     | o Fernand   | ez            |   |
| Número de revisión     | 1          |             |               |   |
| Número de versión      |            |             |               |   |
| Nombre del program     | a Microso  | ft Office W | ord           |   |
| Organización           |            |             |               |   |
| Administrador          |            |             |               |   |
| Contenido creado       | 23/09/2    | 019 14:30   |               |   |
| Guardado el            | 23/09/2    | 019 14:30   |               |   |
| Fecha de impresion     |            |             |               |   |
| l iempo de edición     | 00:00:00   |             |               |   |
| Contenido              |            |             |               | 1 |
| Quitar propiedades e i | nformaciór | personal    |               |   |

3. Hacemos clic en "Quitar propiedades e información personal"

| Quitar propiedades                                                                                                    |                                                                         |                                         |
|----------------------------------------------------------------------------------------------------|-------------------------------------------------------------------------|-----------------------------------------|
| Es posible que algunas de esta<br>información personal.<br>¿Qué tipo de información perso<br>© Crear una copia con todas l | s propiedades contenç<br>onal puede contener u<br>as propiedades posibl | gan<br><u>n archivo?</u><br>es quitadas |
| Quitar las siguientes propie                                                                                               | dades de este archivo                                                   | :                                       |
| Propiedad                                                                                                    | Valor                                                                   | ^                                       |
| Descripción<br>Titulo<br>Asunto<br>Etiquetas<br>Categorías<br>Comentarios<br>Origen                                        |                                                                         |                                         |
| Autores                                                                                                    | Eduardo Fernandez                                                       |                                         |
| Guardado por                                                                                                    | Eduardo Fernandez                                                       |                                         |
| Número de revisión                                                                                                    | 1                                                                       |                                         |
| Nombre del programa                                                                                                    | Microsoft Office Wor                                                    | d 🗸                                     |
|                                                                                                    | Selecci                                                                 | onar todo                               |
|                                                                                                    | Aceptar                                                                 | Cancelar                                |

- 4. Nos vale cualquiera de las dos opciones. La primera significa crear una copia del fichero libre de metadatos; la segunda quitar los metadatos directamente desde el fichero original.
- 5. Si se ha seleccionado la primera opción aparece un fichero "nombrefichero copia".

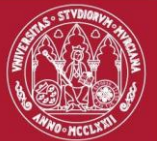

| MANUAL                         | MANUAL       |  |                 |
|--------------------------------|--------------|--|-----------------|
| MANUAL DE BORRADO              | DE METADATOS |  |                 |
| Nº versión: 01 Nº revisión: 01 |              |  | Página 10 de 11 |
| PÚBLIC                         | 0            |  | FINAL           |

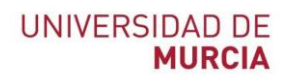

# 9. Borrado de metadatos en fotografías

- 1. Seleccionar el documento desde el explorador de Windows, hacer clic derecho y entrar en las propiedades.
- 2. En la pestaña de detalles se puede ver gran cantidad de información sobre el fichero.

| General Seguridad De        | alles Versiones anteriores |   |
|-----------------------------|----------------------------|---|
| Propiedad                   | Valor                      | ^ |
| Origen                      |                            |   |
| Autores                     |                            |   |
| Fecha de captura            | 22/09/2019 18:36           |   |
| Nombre del programa         | Adobe Photoshop CC 2015    |   |
| Fecha de adquisición        |                            |   |
| Copyright                   |                            |   |
| Imagen                      |                            |   |
| ld. de imagen               | 7d4ee0bf1cea3a80000000     |   |
| Dimensiones                 | 3265 x 4898                |   |
| Ancho                       | 3265 píxeles               |   |
| Alto                        | 4898 pixeles               |   |
| Resolución horizontal       | 300 ppp                    |   |
| Resolución vertical         | 300 ppp                    |   |
| Profundidad en bits         | 24                         |   |
| Compresion                  | 2                          |   |
| Representación del color    | 2<br>PGB                   |   |
| Bits comprimidos/pixel      | 51100                      |   |
| Die comprisie comprisie     |                            | ~ |
| Quitar propiedades e inforr | nación personal            |   |

3. Hacer clic en "Quitar propiedades e información personal"

| Qui                 | tar propiedades                                                                                                    |                                                                                                    |         |
|---------------------|----------------------------------------------------------------------------------------------------|----------------------------------------------------------------------------------------------------|---------|
| Es p<br>info<br>200 | posible que algunas de estas<br>rmación personal.<br><u>é tipo de información persor</u><br>Crear una copia con todas la<br>Quitar las siguientes propieda | propiedades contengan<br><u>al puede contener un archivo</u><br>s propiedades posibles quitad<br>ades de este archivo: | ?<br>as |
|                     | Propiedad                                                                                                    | Valor                                                                                                    | ^       |
|                     | Descripción<br>Título<br>Asunto<br>Clasificación<br>Etiquetas<br>Comentarios<br>Origen                                                                     | $\dot{\mathbf{x}}$ $\dot{\mathbf{x}}$ $\dot{\mathbf{x}}$ $\dot{\mathbf{x}}$                                            |         |
|                     | Autores Fecha de captura Nombre del programa Fecha de adquisición Copyright                                                                                | 22/09/2019 18:36<br>Adobe Photoshop C                                                                                  |         |
|                     |                                                                                                    | Seleccionar todo                                                                                                    | ×       |
|                     |                                                                                                    | Aceptar Cancelar                                                                                                    |         |

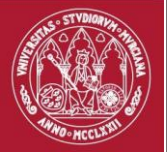

| MANUAL DE BORRADO DE METADATOS |      |       |  |
|--------------------------------|------|-------|--|
|                                |      |       |  |
| PÚBI                           | LICO | FINAL |  |

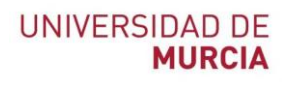

4. Se puede ver como se han eliminado datos sensibles:

| General Seguridad   | Detalles     | Versiones anteriores    |   |
|---------------------|--------------|-------------------------|---|
| Propiedad           |              | Valor                   | ^ |
| Comentarios         |              |                         |   |
| Origen              |              |                         |   |
| Autores             |              |                         |   |
| Fecha de captura    |              |                         |   |
| Nombre del progra   | ima          |                         |   |
| Fecha de adquisic   | ión          |                         |   |
| Copyright           |              |                         |   |
| Imagen              |              |                         | _ |
| ld. de imagen       |              | 7d4ee0bf1cea3a800000000 |   |
| Dimensiones         |              | 3265 x 4898             |   |
| Ancho               |              | 3265 píxeles            |   |
| Alto                |              | 4898 píxeles            |   |
| Resolución horizor  | ital         | 300 ррр                 |   |
| Resolución vertica  | I            | 300 ррр                 |   |
| Profundidad en bits | 6            | 24                      |   |
| Compresión          |              |                         |   |
| Unidad de resoluci  | ión          | 2                       |   |
| Representación de   | el color     | sRGB                    | ~ |
| Bits comprimidos/t  | lixel        |                         |   |
| Quitar propiedades  | e informació | n personal              |   |
|                     |              |                         |   |